# Nutzung der Florix<sup>©</sup>-Terminüberwachung

Mit der Terminüberwachung stellt Florix<sup>©</sup> ein Tool zur Verfügung, welches es erlaubt verschiedenste Termine wie z. B. Geburtstage, Tauglichkeiten, Anmeldeschuss von Lehrgängen u. v. a. m. zu überwachen.

Dieses Dokument erläutert die grundsätzliche Funktionsweise der Terminüberwachung.

## 1. <u>Terminüberwachung öffnen</u>

Nach dem Anmelden in Florix<sup>©</sup> auf den Reiter **Übersicht** wechseln und dann den Menü-Punkt Terminüberwachung auswählen.

Es erscheint nachfolgendes Bild:

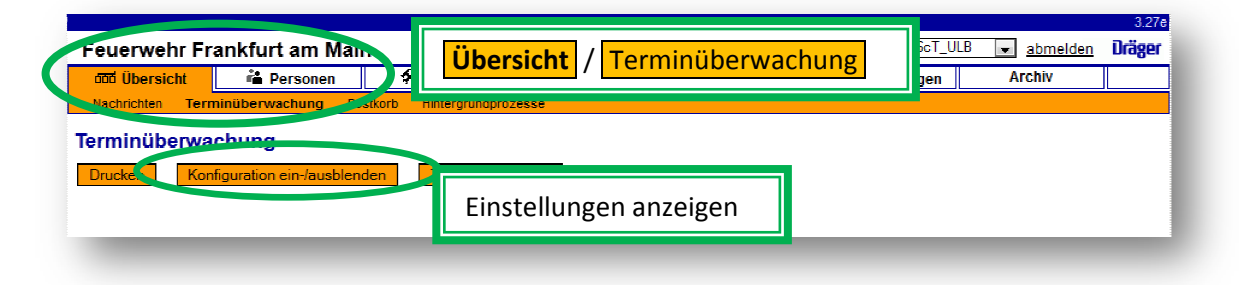

# 2. Terminüberwachung / Einstellungen

Durch Anklicken der Schaltfläche Konfiguration ein-/ausblenden können die persönlichen Einstellungen zur Terminüberwachung festgelegt werden.

| Drucken Ko                        | nfiguration ein-/ausblen/ | den      | Termine anzeigen |   |          |            |                |
|-----------------------------------|---------------------------|----------|------------------|---|----------|------------|----------------|
| Organisation:                     | Unterliederbach           |          |                  | _ |          |            |                |
|                                   |                           |          |                  |   |          |            |                |
| Konfiguration der z               | ı überwachenden Termi     | ine      |                  |   |          |            |                |
| Modul                             |                           | Zeitraur | m (Einstellung)  |   |          |            |                |
| Geburtstage                       |                           | 5        | Tag(e)           | _ | -        | ▼ 3        | ■ 3 Monat(e)   |
| Fällige Tauglichke                | iten                      | 3        | Monat(e)         | _ | -        | ▼ 3        | ▼ 3 Monat(e) ▼ |
| Fällige Fahrerlaubnisse           |                           | 3        | Monat(e)         |   | -        | <b>→</b> 3 | ▼ 3 Monat(e) ▼ |
| Nächste Ehrungen                  |                           | 3        | Woche(n)         |   | -        | - 1        | Jahr(e)        |
| Anmeldeschluss<br>Lehrgänge/Semir | are                       | ľ        | Heute            |   | •        | - 3        | Monat(e)       |
| Impfungen                         |                           | 3        | Monat(e)         | • |          | ▼ 3        | Monat(e)       |
| Auffrischungsimpfungen            |                           | 3        | Monat(e)         |   | -        | <b>₽</b> 3 | Monat(e)       |
| Ablaufende Ausweise               |                           | 3        | Monat(e)         |   | -        | ▼ 3        | ▼ 3 Monat(e) ▼ |
| 🔲 Wartungen Einsa                 | zmittel                   | 3        | Monat(e)         |   | -        | ▼ 3        | Monat(e)       |
| Wartungen Pers.                   | Ausrüstung                | 3        | Monat(e)         |   | -        | ▼ 3        | 3 Monat(e)     |
| Wartungen Fahrz                   | euge                      | 3        | Monat(e)         |   |          | ▼ 3        | Monat(e)       |
| Wartungen Funkt                   | echnik                    | 3        | Monat(e)         |   | -        | <b>→</b> 3 | ▼ 3 Monat(e) ▼ |
| Ausmusterungen                    | Einsatzmittel             | 3        | Monat(e)         |   | -        | ▼ 3        | ✓ 3 Monat(e) ✓ |
| Ausmusterungen                    | Pers. Ausrüstung          | 3        | Monat(e)         |   | -        | . 3        | Monat(e)       |
| Ausmusterungen Fahrzeuge          |                           | 3        | Monat(e)         |   | -        |            | 3 Monat(e)     |
| Ausmusterungen Funktechnik        |                           | 3        | Monat(e)         |   | -        | ■ 3        | ▼ 3 Monat(e) ▼ |
| Ablaufende Leasingverträge        |                           | 3        | Monat(e)         | - | <b>T</b> | <b>→</b> 3 | ▼ 3 Monat(e) ▼ |
| Offene Berichte                   |                           |          | Monat(e)         |   | _        |            | 3 Monat(e)     |

- Die Vorgabe-Einstellung beträgt 3 Monate vor und 3 Monate <u>nach</u> dem aktuellen Tages-Datum.
- In der eigentlichen Terminüberwachung werden nur die mit einem Häkchen versehenen Module angezeigt.
- In dem Ziffernkästchen können Zahlen eingetragen werden, in dem Auswahlfeld danach die zugehörigen Zeiträume (Tage, Wochen, Monate, Jahre).
- "Heute", "Monatsanfang" und "Jahresanfang" bzw. "Monatsende" und "Jahresende" stehen zusätzlich als Kriterien zur Verfügung.

Nachdem die Einstellungen angepasst wurden bitte Konfiguration speichern klicken.

Danach kann mit Konfiguration ein-/ausblenden wieder in die Startansicht gewechselt werden.

## 3. <u>Terminüberwachung anzeigen</u>

Mittels der Schaltfläche Termine anzeigen können nun die entsprechenden Termine angezeigt werden.

## Geburtstage in der Übersicht:

| Terminüberwachung                     |                 |                  |                |  |  |  |
|---------------------------------------|-----------------|------------------|----------------|--|--|--|
| Drucken Konfiguration ein-/ausblenden |                 | Termine anzeigen |                |  |  |  |
| Geburtstage                           | e               |                  |                |  |  |  |
| Datum                                 | Name            | Personal-Nr.     | wird Jahre alt |  |  |  |
| 03.2013                               | Name, Vorname   | 74500 xxx        | 28             |  |  |  |
| 10004.2013                            | 🗹 Name, Vorname | 74500 XXX        | 15             |  |  |  |
| 1004.2013                             | Mame, Vorname   | 74500xxx         | 18             |  |  |  |
| <b>XX</b> 04.2013                     | 🗹 Name, Vorname | 74500 XXX        | 17             |  |  |  |
| 2004.2013                             | Name, Vorname   | 74500 xxx        | 18             |  |  |  |
| XX 05.2013                            | Name, Vorname   | 37370 <b>XXX</b> | 44             |  |  |  |
| <b>XX</b> 05.2013                     | 🗹 Name, Vorname | 74500 xxx        | 31             |  |  |  |
| <b>61:</b> 06.2013                    | ⊠Name, Vorname  | 74500 XXX        | 45             |  |  |  |
| <b>XX</b> 06.2013                     | 🗖 Name, Vorname | 74500 xxx        | 22             |  |  |  |
| <b>45.06.201</b> 3                    | 🗖 Name, Vorname | 74500 xxx        | 18             |  |  |  |
| <b>XX</b> 06.2013                     | Mame, Vorname   | 74500 xxx        | 23             |  |  |  |
| XX 06.2013                            | 🗖 Name, Vorname | 74500 <b>%xx</b> | 14             |  |  |  |
| <b>22.06.201</b> 3                    | ⊠Name, Vorname  | 74500 <b>XXX</b> | 52             |  |  |  |
| <b>22.</b> 06.2013                    | 🗹 Name, Vorname | 74500XXX         | 43             |  |  |  |

In <u>rot</u> geschriebene Termine sind bereits vergangen

In schwarz geschriebene Termine stehen noch aus

Über Name, Vorname kann zu dem Personen-Datensatz gewechselt werden

Mit dem 🖂 -Symbol kann eine E-Mail an die Person geschrieben werden (= "mail-to"-Funktion / ... dazu muss jedoch eine E-Mail – Adresse bei der Person hinterlegt sein)

## Tauglichkeiten und Fahrerlaubnisse in der Übersicht:

| Fällige Tauglichkeiten |                             |                    |                                   |  |  |
|------------------------|-----------------------------|--------------------|-----------------------------------|--|--|
| Datum                  | Name                        | Personal-Nr.       | Bezeichnung                       |  |  |
| 20.01.2013             | ⊠ <u>Name. Vorna</u> me     | 745XXXXXXXXXXXXXX  | G25 - Fahr- und Steuertätigkeit   |  |  |
| 20.01.2013             | ⊠ <u>Name, Vorname</u>      | 745XXXXXXXXXXXXXXX | G42 - Infektionsgefährdung        |  |  |
| 20.01.2013             | Mame, Vorname               | 745xxxxxxxxxxx     | G26.3 - Atemschutz                |  |  |
| 06.02.2013             | 🗹 <u>Name, Vorname</u>      | 745xxxxxxxxxxxx    | jährliche Belastungsübung (AS-ÜS) |  |  |
| 19.02.2013             | ⊠ <u>Name, Vorname</u>      | 745XXXXXXXXXXXXXXX | FeV Klasse C                      |  |  |
| 16.03.2013             | ⊠ <u>Name, Vorname</u>      | 745xxxxxxxxxx      | G25 - Fahr- und Steuertätigkeit   |  |  |
| 19.03.2013             | Mame, Vorname               | 745XXXXXXXXXXXXX   | Ausbildung in Erster Hilfe        |  |  |
| 09.04.2013             | ⊠ <u>Name, Vorname</u>      | 745XXXXXXXXXX      | G26.3 - Atemschutz                |  |  |
| 01.05.2013             | <mark>⊠Name, Vorname</mark> | 745XXXXXXXXXX      | Einsatzübung unter Atemschutz     |  |  |
| 01.05.2013             | Mame, Vorname               | 745XXXXXXXXXXX     | jährliche Atemschutzübung (CSA)   |  |  |
| 10.05.2013             | ⊠ <u>Name, Vorname</u>      | 745XXXXXXXXXXXXXX  | Einsatzübung unter Atemschutz     |  |  |
| 10.05.2013             | 🖾 Name, Vorname             | 745xxxxxxxxxxx     | Einsatzübung unter Atemschutz     |  |  |
| 29.06.2013             | 🖾 Name, Vorname             | 745xxxxxxxx        | Einsatzübung unter Atemschutz     |  |  |
| 29.06.2013             | ⊠ <u>Name, Vorname</u>      | 745xxxxxxxxxx      | Einsatzübung unter Atemschutz     |  |  |
| 29.06.2013             | 🖾 Name, Vorname             | 745xxxxxxxxxx      | Einsatzübung unter Atemschutz     |  |  |
| 29.06.2013             | ⊠N <u>ame, Vorname</u>      | 745xxxxxxxxxx      | Einsatzübung unter Atemschutz     |  |  |
| 29.06.2013             | ⊠ <u>Name. Vor</u> name     | 745xxxxxxxxxx      | Einsatzübung unter Atemschutz     |  |  |
| 29.06.2013             | Mame, Vorname               | 745 XXXXXXXXXXXX   | Einsatzübung unter Atemschutz     |  |  |
| 29.06.2013             | Mame, Vorname               | 745XXXXXXXXXXX     | Einsatzübung unter Atemschutz     |  |  |
| 29.06.2013             | ⊠ <u>Name, Vorname</u>      | 745XXXXXXXXXXXXX   | Einsatzübung unter Atemschutz     |  |  |

#### Fällige Fahrerlaubnisse

- Keine -

- > In <u>rot</u> geschriebene Termine sind bereits vergangen
- In <u>schwarz</u> geschriebene Termine stehen noch aus
- > Über <u>Name, Vorname</u> kann zu dem Personen-Datensatz gewechselt werden
- Mit dem -Symbol kann eine E-Mail an die Person geschrieben werden (= "mail-to"-Funktion / ... dazu muss jedoch eine E-Mail – Adresse bei der Person hinterlegt sein)

#### <u>Hinweise:</u>

- Fällige Tauglichkeiten können auch nur dann korrekt angezeigt werden, wenn diese auch regelmäßig gepflegt und korrekt eingetragen werden.
  (unter: Personen / Feuerwehrangehörige / Einsatzdienst / Tauglichkeiten)
- > Bzgl. der Tauglichkeiten vgl. das Dokument "Florix Tauglichkeiten"
- Fällige Fahrerlaubnisse können nur dann korrekt angezeigt werden, wenn diese auch regelmäßig gepflegt und korrekt eingetragen werden.
  (unter: Personen / Feuerwehrangehörige / Einsatzdienst / Fahrerlaubnis)
- Bzgl. der Fahrerlaubnisse vgl. das Dokument "Florix Fahrerlaubnisse"

## Lehrgänge und Seminare in der Übersicht:

| Anmeldesc  | hluss Lehrgänge/Seminare                                                        |                 |                          |            |            |
|------------|---------------------------------------------------------------------------------|-----------------|--------------------------|------------|------------|
| Datum      | Lehrgang                                                                        | Lehrgang-Kurz   | Lehrgangsort             | Vom        | bis        |
| 01.04.2013 | Seminar Führungslehre - Baustein B - (Stress und<br>Führungsverhalten)          | F/B-Fü B-Sem.   | HLFS Kassel              | 24.06.2013 | 28.06.2013 |
| 01.04.2013 | Seminar für Absturzsicherung                                                    | F-AbStuSi-Sem.  | HLFS Kassel              | 24.06.2013 | 26.06.2013 |
| 01.04.2013 | Lehrgang Technische Hilfeleistung - Bau -                                       | F-TH-Bau        | HLFS Kassel              | 24.06.2013 | 28.06.2013 |
| 01.04.2013 | Lehrgang "Einführung in die Stabsarbeit"                                        | F/B/K-Stab      | HLFS Kassel              | 24.06.2013 | 28.06.2013 |
| 01.04.2013 | Lehrgang Kreisausbilder - Sprechfunk -                                          | F/B-KA-Fu       | HLFS Kassel              | 24.06.2013 | 05.07.2013 |
| 05.04.2013 | Lehrgang "Brandschutzerziehung und<br>Brandschutzaufklärung in der Grundschule" | F/B-BrSErz-G    | HLFS Marburg (17:00 Uhr) | 31.05.2013 | 02.06.2013 |
| 08.04.2013 | Lehrgang Vorbeugender Brandschutz für<br>Feuerwehrführungskräfte                | F/B-VB f. Fü    | HLFS Kassel              | 01.07.2013 | 05.07.2013 |
| 08.04.2013 | Fortbildungsseminar für Atemschutzgeräteträger in der<br>Brandsimulationsanlage | F/B-BSA-Sem.    | HLFS Kassel              | 01.07.2013 | 02.07.2013 |
| 08.04.2013 | Atemschutzgerätewartlehrgang I                                                  | F/B-AGw I       | HLFS Kassel              | 01.07.2013 | 05.07.2013 |
| 08.04.2013 | Drehleitermaschinistenlehrgang                                                  | F-DL-Ma         | HLFS Kassel              | 01.07.2013 | 05.07.2013 |
| 08.04.2013 | Lehrgang Verbandsführer                                                         | F/B/K-V         | HLFS Kassel              | 01.07.2013 | 05.07.2013 |
| 08.04.2013 | Lehrgang "Ehrenamtliche Arbeit optimieren - Stress<br>reduzieren"               | JF-Ehrenamt     | HLFS Marburg (09:15 Uhr) | 03.06.2013 | 05.06.2013 |
| 08.04.2013 | Lehrgang Leiter einer Feuerwehr                                                 | F-VI            | HLFS Kassel              | 01.07.2013 | 05.07.2013 |
| 10.04.2013 | Fortbildungsseminar für Sanitäter der FF "Besond.<br>Notfallsituationen"        | F-Sani-NF-Sem.  | HLFS Kassel              | 03.07.2013 | 05.07.2013 |
| 12.04.2013 | Lehrgang "Umgang mit verhaltensauffälligen Jugendlichen"                        | JF-Verhalten    | HLFS Marburg (17:00 Uhr) | 07.06.2013 | 09.06.2013 |
| 12.04.2013 | Lehrgang "Einführung in die Erlebnispädagogik"                                  | JF-Erlebnispäd. | HLFS Marburg (17:00 Uhr) | 07.06.2013 | 09.06.2013 |
| 14.04.2013 | Verpflichtungserklärung Sprechfunk                                              | Verpfl_Erkl     | Frankfurt am Main        | 03.05.2013 | 03.05.2013 |
| 15.04.2013 | Lehrgang "Unterricht in der Jugendfeuerwehr - Methodik,<br>Rhetorik, Didaktik"  | JF-Unterricht   | HLFS Marburg (09:15 Uhr) | 10.06.2013 | 14.06.2013 |
| 15.04.2013 | Schulung KatS-Stromerzeuger WAB-Strom/FwA-Strom                                 | K-Strom         | HLFS Kassel              | 11.05.2013 | 11.05.2013 |
| 15.04.2013 | Schulung KatS-Stromerzeuger WAB-Strom/FwA-Strom                                 | K-Strom         | HLFS Kassel              | 08.06.2013 | 08.06.2013 |
| 16.04.2013 | 35381                                                                           |                 | Frankfurt am Main        | 07.06.2013 | 08.06.2013 |
| 19.04.2013 | jährliche Belastungsübung Atemschutz                                            | F-AS_ÜS_FF      | Frankfurt am Main        | 25.04.2013 | 25.04.2013 |
| 19.04.2013 | jährliche Belastungsübung Atemschutz                                            | F-AS_ÜS_FF      | Frankfurt am Main        | 25.04.2013 | 25.04.2013 |
|            | harman management and the second                                                | E 40 00 EE      | e                        | 05 01 0010 | 05 01 0010 |

Durch Anklicken des entsprechenden Lehrgangs gelangt man zu der Anmeldemöglichkeit des jeweiligen Lehrgangs (entspricht dem Weg über **Personen** / Lehrgänge/Seminare ). Hier kann dann auch direkt eine Person zu der Veranstaltung angemeldet werden.

# 4. <u>Terminüberwachung als pdf speichern oder ausdrucken</u>

Mittels der Schaltfläche Drucken wird (mit den Daten der aktuellen Konfigurationseinstellungen) ein pdf erzeugt. Dieses kann ausgedruckt und / oder gespeichert werden.

# 5. <u>Allgemeines</u>

- Die Terminüberwachung "Geburtstage" eignet sich (u. a.) gut für den Schriftführer. Bitte beachten, dass hier zwischen den Abteilungen <u>nicht</u> unterschieden wird. Es wird jede Abteilung bei der der Nutzer zumindest Lese-Rechte hat ausgewertet.
- "Fällige Tauglichkeiten" und "Fällige Fahrerlaubnisse" sollten vom WeFü / stv. WeFü "im Blick" gehalten werden.
- > "Wartungen" und "Ausmusterungen" können für den Gerätewart hilfreich sein.